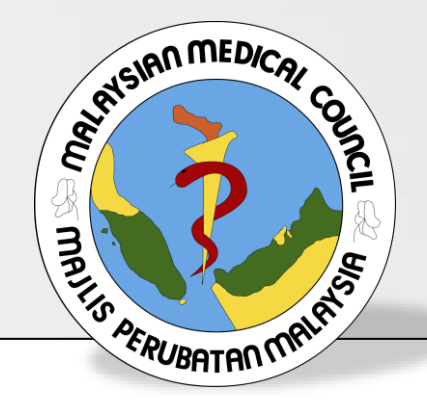

## User Manual & Guide for Translation

### MEDICAL REGISTER INFORMATION AND TECHNICAL SYSTEM (MERITS)

### WHAT IS TRANSLATION

- Pursuant to the Medical Act 1971, you are required to register with the Malaysian Medical Council (MMC) to practice medicine in Malaysia.
- The Council will not process any requests for translation of certificate(s) ie Provisional & Full Registration Certificates, Houseman Training Experience Report (Form 6 or Form 8 under the Medical (Amendment) Act 2012) and Annual Practising Certificate (APC) if:
- 2.1 For its own use; or
- 2.2 It is used for application to register with the MMC; or
- 2.3 It is used to practice in Malaysia

## WHAT IS LOGS?

- The application will be processed within fourteen (14) working days after receiving the complete set of documents and payment.
- The translated certificates will be sent to via email.
- For translation of Annual Practising Certificates (APC), the MMC will only provide translations for the current year and the previous 2 years.

### **TRANSLATION FEE SCHEDULE**

| Service                                                    | Fee (RM) |
|------------------------------------------------------------|----------|
| Application for translation certificates (per application) | RM200.00 |

## **#1:** Log on to online application portal: meritsmmc.moh.gov.my

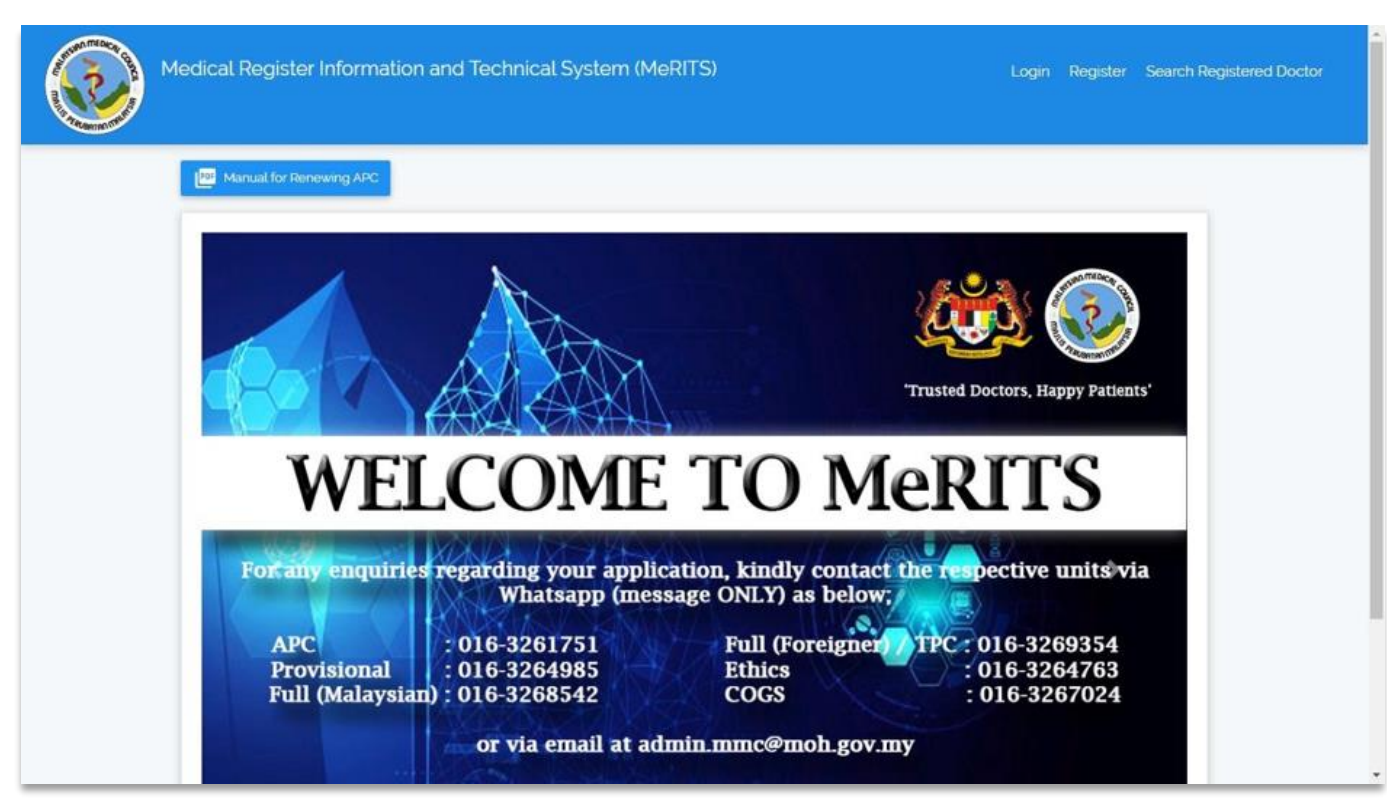

#### MeRITS HOMEPAGE

**#2: To register** 

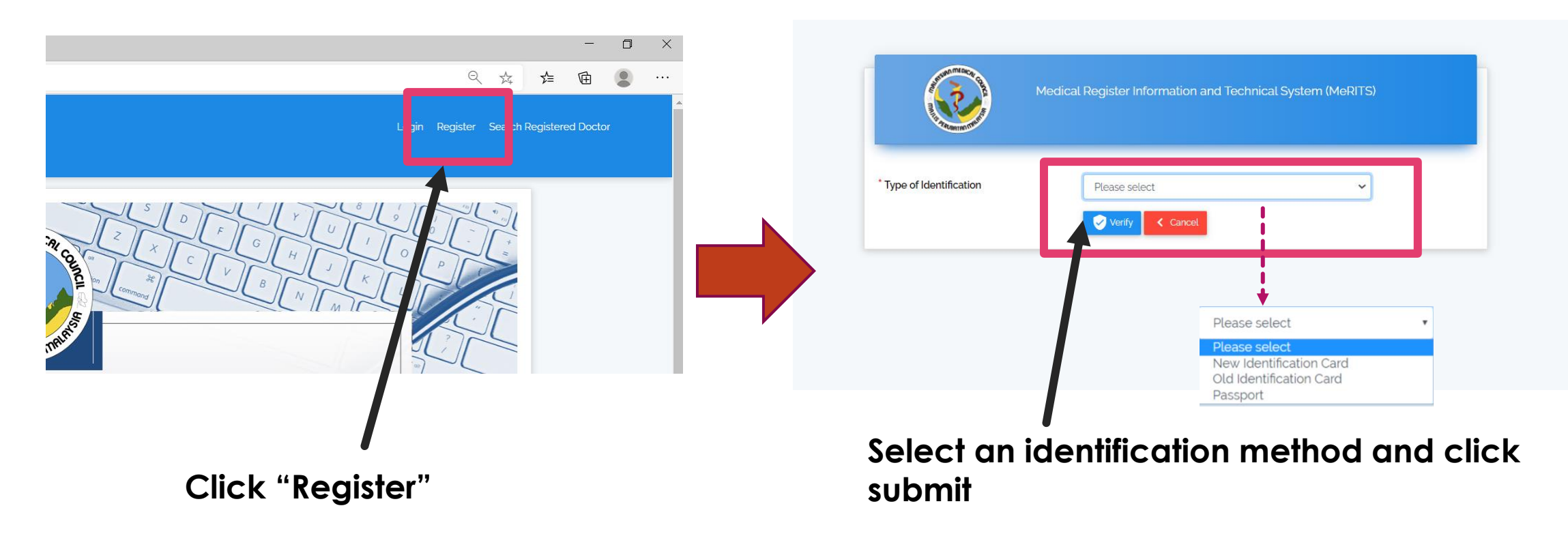

**#2: To register** 

|                                                                           | Medical Register Information and Technical System (MeRITS) |                            |                                                                          |
|---------------------------------------------------------------------------|------------------------------------------------------------|----------------------------|--------------------------------------------------------------------------|
| <sup>•</sup> Type of Identification<br><sup>•</sup> Identification Number | New Identification Card                                    | Fill in the ic<br>'verify' | dentification number and click                                           |
| Full Name                                                                 | RASHDAN SHAFAWI BIN RAMLI                                  |                            |                                                                          |
| Email                                                                     | 90919-14-5903                                              | Fill in a You will         | valid email address and click 'submit<br>received our verification email |

**#2: To register** 

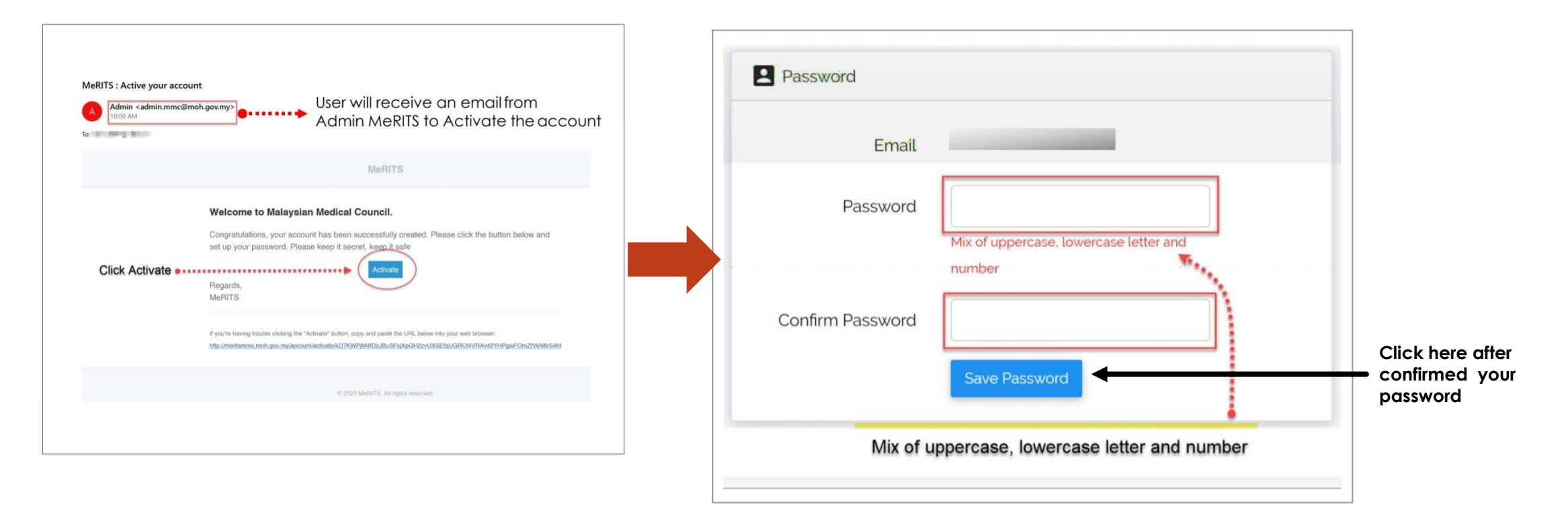

#### #3: Basic information and qualification

| Medica                 | al Register Informa | ation and Technical System (MeRITS) |
|------------------------|---------------------|-------------------------------------|
| RASHDAN SHAFAWI        | BIN_                |                                     |
| MAIN NAVIGATION        |                     |                                     |
| A Home                 |                     |                                     |
| O Profile              |                     |                                     |
| Full Registration      | +                   |                                     |
| I-Voting               | +                   |                                     |
| Reports And Statistics | +                   | XAZET (                             |
| Payment                | +                   | VV LL                               |
|                        |                     |                                     |

|      | Medical Reg            | giste | er Info | orma | ation and Technical Syste | em (MeF | RITS)          |
|------|------------------------|-------|---------|------|---------------------------|---------|----------------|
|      | RASHDAN SHAFAWI BIN    |       |         | T    | MPM No                    |         |                |
| MAII | NAVIGATION             |       |         |      | Register No               |         | (S), (P)       |
|      |                        |       |         | ,    | Name                      |         | RASHDAN SHAFA' |
| Π    | Home                   |       |         | ~    | IC No/Passport No         |         | 900515-14-5983 |
| •    | Profile                |       |         |      | MRP/FTP                   |         | -              |
|      | Full Registration      | +     |         |      | Complaints                |         |                |
|      | I-Voting               | +     |         |      | Biodata                   |         |                |
|      | Reports And Statistics | +     |         |      | Qualification             |         |                |
|      | Payment                | +     |         |      | Full Registration         |         |                |

Click '**Profile' tab** and complete your biodata and medical qualification information

#### #3: Basic information and qualification

|          | MPM No               | MPM .     |                                                   |
|----------|----------------------|-----------|---------------------------------------------------|
|          | Register No          | (S), (P)  |                                                   |
| ÷        | Name                 | MUHAMMAD  | · · · · · · · · · · · · · · · · · · ·             |
|          | IC No/Passport<br>No | 951027    |                                                   |
|          |                      |           |                                                   |
|          | Biodata              |           | × .                                               |
| Title    |                      | Tuan      |                                                   |
| Full N   | Name                 | MUHAMMAD  |                                                   |
| Citize   | enship Status        | Malaysian | Complete the basic information in the biodata tab |
| New      | NRIC                 | 951027-   | and update the contact                            |
| <b>.</b> | 07511                |           | information: address, email<br>and phone number   |

| MPM No     MPM ·       Register No     Name       IC No/Passport No     IC | Update data of passed<br>exam. Strongly advised to<br>keep the same date as<br>date awarded<br>qualification |
|----------------------------------------------------------------------------|----------------------------------------------------------------------------------------------------|
| Qualification                                                              |                                                                                                    |
| Basic Degree<br>Recognization                                              | Recognition                                                                                                  |
| Country                                                                    | MALAYSIA                                                                                                    |
| University                                                                 | UNIVERSITI TEKNOLOGI MARA (UITM)                                                                             |
| College                                                                    | NO INFORMATION                                                                                               |
| Date of Passed Exam                                                        |                                                                                                    |
| Date of Awarded Qualification                                              | 13-02-2020                                                                                                   |
| Basic Qualification Name                                                   | BACHELOR OF MEDICINE AND BACHELOR OF SURGERY                                                                 |

| 🚨 Biodata                                | Please complete all fields          | > |
|------------------------------------------|-------------------------------------|---|
| Qualification                            | 2                                   | > |
| Provisional Registration                 |                                     | > |
| E Full Registration                      |                                     | > |
| Annual Practising Certificate (APC)      |                                     | > |
| E Temporary Practising Certificate (TPC) |                                     | > |
| E Letter of Good Standing (LOGS)         |                                     | > |
| ネ Translation                            | Now you may apply for Translation 3 | > |

### COMPLETE THE MODULE STEP BY STEP

After completing **BIODATA & QUALIFICATION** tab, other tabs will Appear

#### ► #1: New application for full registration

| 🚨 Biodata                                | > |
|------------------------------------------|---|
| Qualification                            | > |
| Provisional Registration                 | > |
| E Full Registration                      | > |
| Annual Practising Certificate (APC)      | > |
| E Temporary Practising Certificate (TPC) | > |
| E Letter of Good Standing (LOGS)         | > |
| x Translation ← Click LOGS header 4      | > |
|                                          |   |

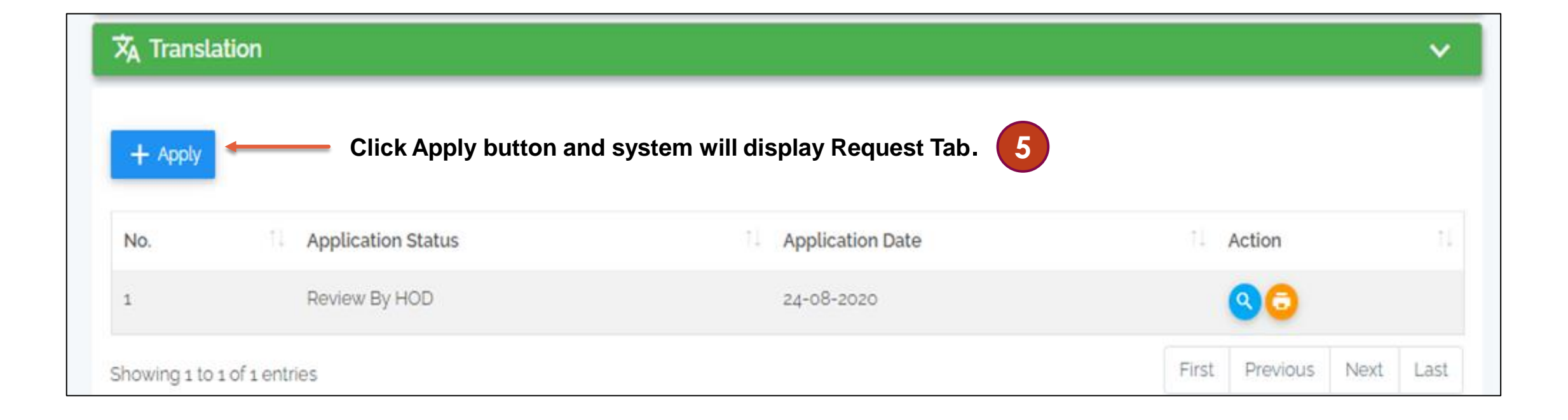

Insert date

- Name of Medical Council / Professional Licensing Authority
- 8 > Address Medical Council / Professional Licensing Authority or Postal address
- 9 ➤ Choose certificate(s) that need translation

|                       | C Request Document C Acknowledgem                   | nent                                                                                                    |
|-----------------------|-----------------------------------------------------|----------------------------------------------------------------------------------------------------|
|                       | I wish to apply and I need it by this date:         |                                                                                                    |
|                       | Medical Council / Professional Licensing Authority: |                                                                                                    |
| Professional          | Address:                                            | Same as Personal Address                                                                                                    |
| Teressienar           | 8                                                   |                                                                                                    |
| ofessional<br>address |                                                     | (If you insist to hand it personally, please write your address above and kindly be informed that MMC will not be held responsible should any complications arise) |
|                       | Provisional Registration Certificate                |                                                                                                    |
| ed translation        | Houseman Training Experience Report                 |                                                                                                    |
|                       | Full Registration Certificate                       |                                                                                                    |
|                       | Temporary Practising Certificate                    |                                                                                                    |
|                       | Annual Practising Certificate                       | Year to Year                                                                                                    |
|                       | Request Certificate True Copy                       | (Additional fee of <b>RM200</b> will be charged per application)                                                                                                   |
| Click button          | to save changes                                     | Save Cancel                                                                                                    |

| nslation                    |                            |                                                      |
|-----------------------------|----------------------------|------------------------------------------------------|
| Request Document            | C Acknowledgement          |                                                      |
| Document title              | Action                     | Please uplead the mandatory                          |
| Identity card or passport   | Choose File No file chosen | documents                                            |
| ist of Supporting Documents |                            |                                                      |
| Document title              | Action                     |                                                      |
| Offer Letter                | Choose File No file chosen | Please upload the supporting documents if applicable |
|                             |                            |                                                      |
|                             | Save Cancel                |                                                      |
|                             |                            |                                                      |

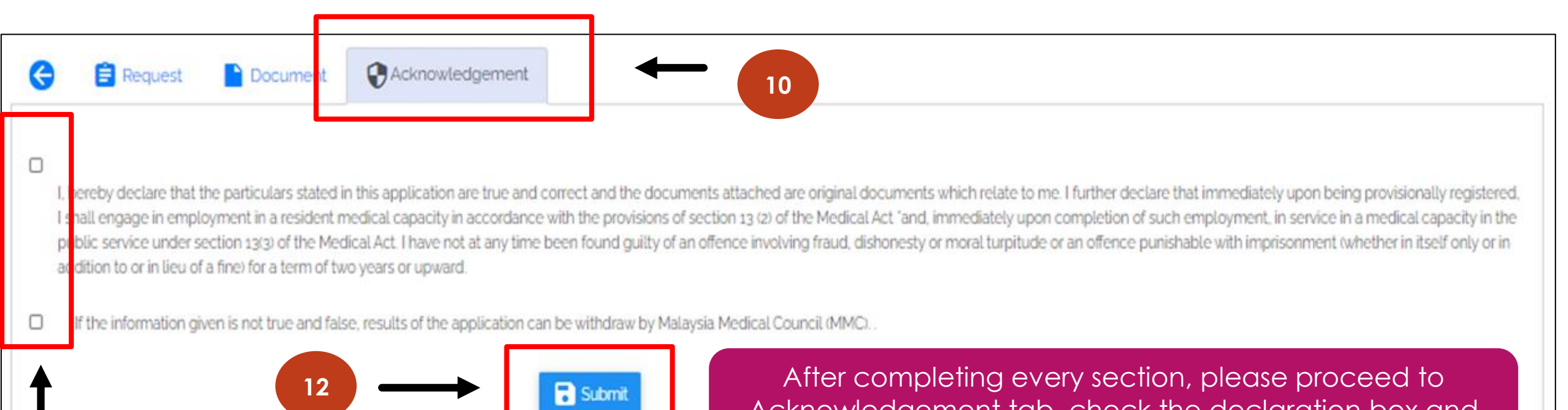

After completing every section, please proceed to Acknowledgement tab, check the declaration box and submit the application **沐** Translation

+ Apply

v

MAIN NAVIGATION

A Home

Profile

I-Voting

Status change seen <u>here</u>

#### After submitting the application, system will reroute to the Translation inbox

| No.          | Application Status | Application Date                                | 1 Action 1               |
|--------------|--------------------|-------------------------------------------------|--------------------------|
| i            | Approved           | 13-05-2019                                      |                          |
| 2            | Reviewed           | 14-05-2019                                      | 9                        |
| 3            | Approved           | 14-05-2019                                      |                          |
| 4            | Reviewed           | 15-05-2019                                      | 0                        |
| 5            | Approved           | 15-05-2019                                      | 0                        |
| 6            | Waiting Payment    | 23-05-2019                                      | <b>913</b>               |
| Showing 1 to | 6 of 6 entries     | Kindly proceed to payment (Online Transfer or e | First Previous Next Last |

<sup>1</sup>MMC will not be held responsible should any complication arise

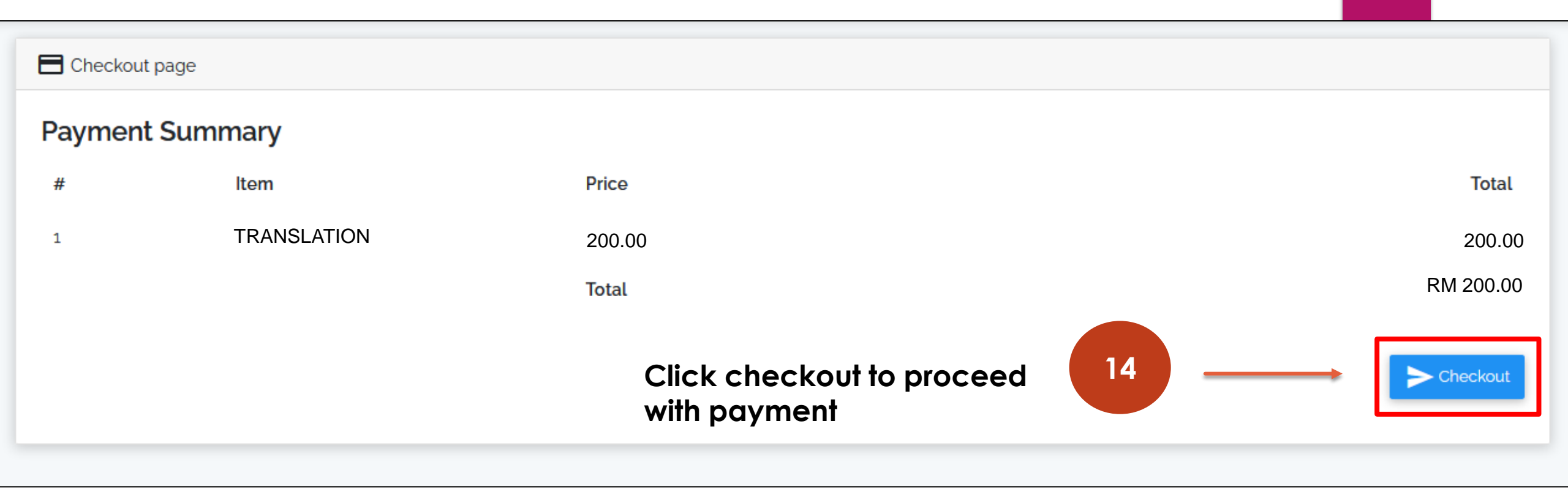

#### Updated on 19/8/2020

Payment options are as below:

1. eWallet

OR

2. Online Banking

| Simple, Convenient, Secure, |                                   |                                      |  |  |
|-----------------------------|-----------------------------------|--------------------------------------|--|--|
|                             | *iPay88 is Online Payment Service | e provided by Mobile88.Com Sdn. Bhd. |  |  |
| vailable Payment Method     |                                   |                                      |  |  |
| Online Banking              | I eWallet                         | 15                                   |  |  |
| Summary Of Transaction      | n                                 |                                      |  |  |
| Net Charges                 |                                   |                                      |  |  |
| Рау То                      | Malaysian Medical Council         |                                      |  |  |
| Payment of                  | Translation                       |                                      |  |  |
| Reference No / Payment ID   |                                   |                                      |  |  |

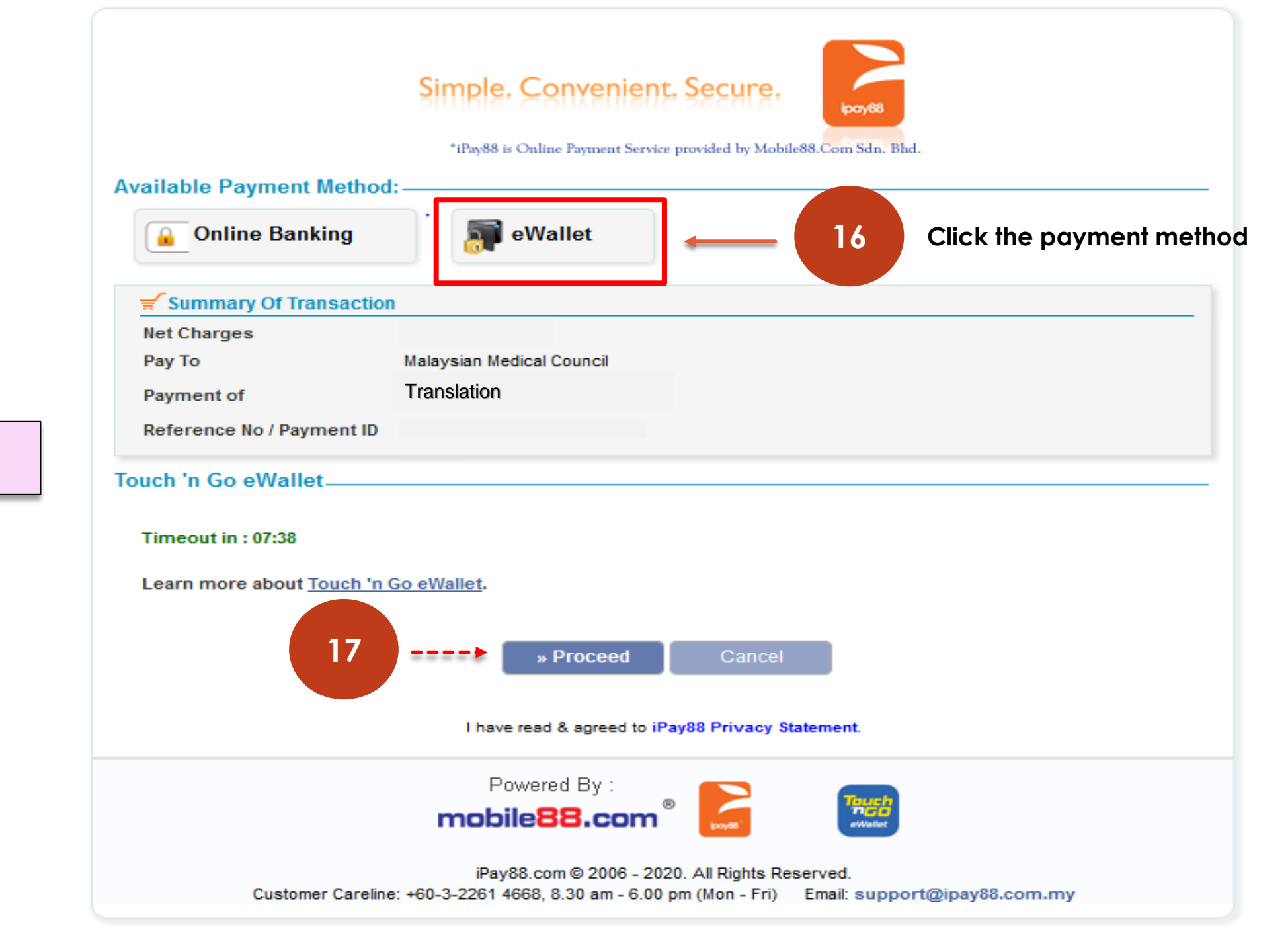

1. eWallet

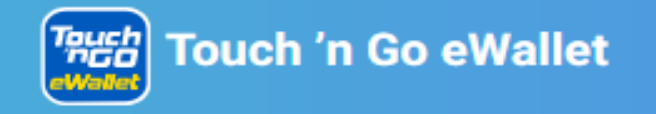

| Payment Detail                                               | 18 Scan the QR Code                                                                                                    | Order Summary                                            |                                                                                     |
|--------------------------------------------------------------|----------------------------------------------------------------------------------------------------|----------------------------------------------------------|-------------------------------------------------------------------------------------|
|                                                              | <ul> <li>Pay with your Touch 'n Go eWallet!</li> <li>1. Download and register for the Touch 'n Go eWallet app if you haven't. If you have, launch your TNG eWallet app</li> <li>2. Tap on the "Scan" icon</li> <li>3. Scan the QR code here and complete the payment!</li> </ul> | Payment to:<br>Transaction No.:<br>Order Info:<br>Total: | Malaysian Medical Council<br>202008192112128001101<br>71520903306990<br>Translation |
| RM<br>QR Code will expire in 35s<br>601****6752 SCAN SUCCESS |                                                                                                    |                                                          |                                                                                     |

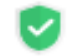

Your payments will be processed in a safe and secured environment!

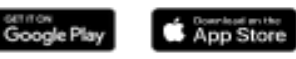

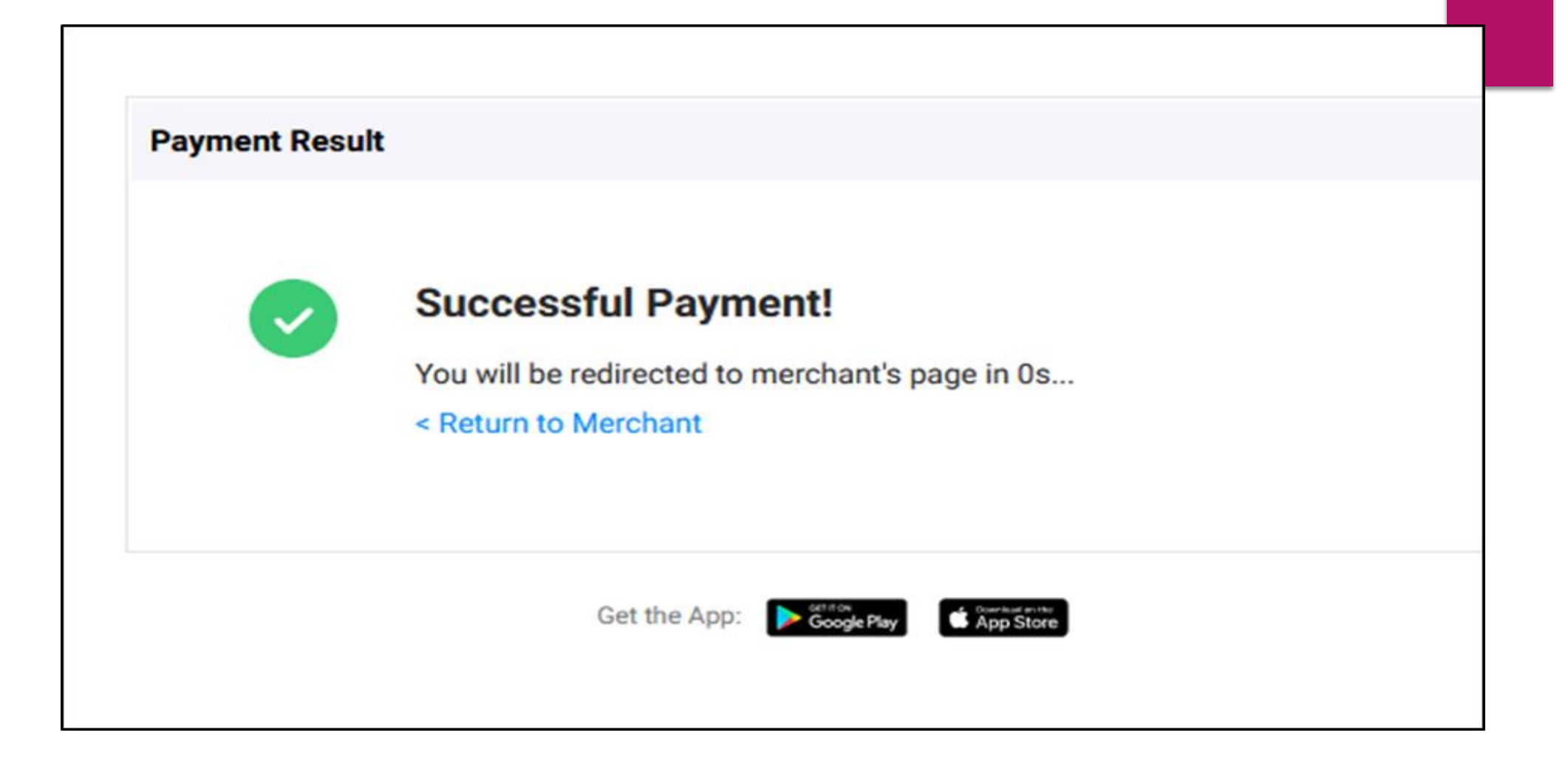

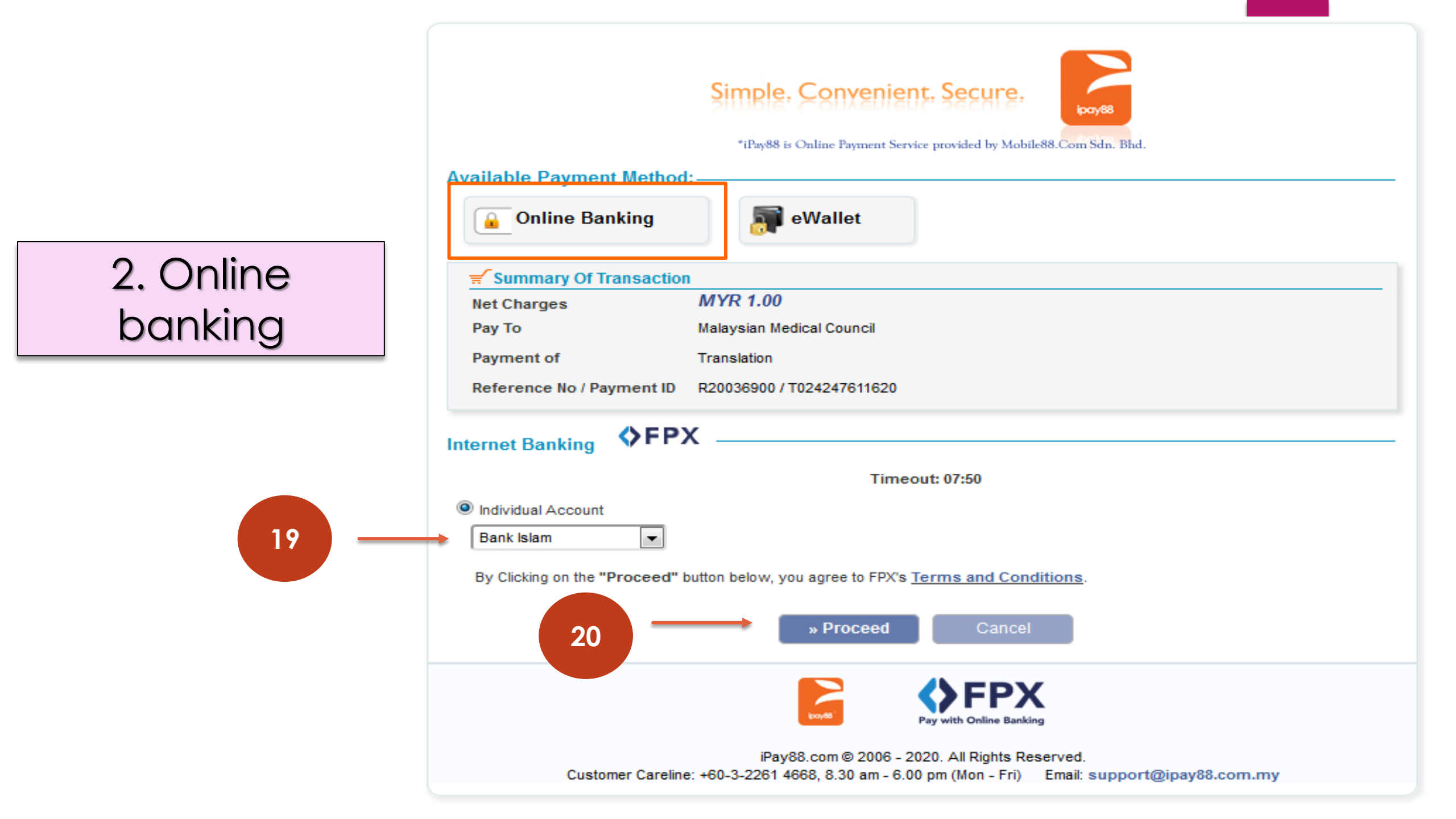

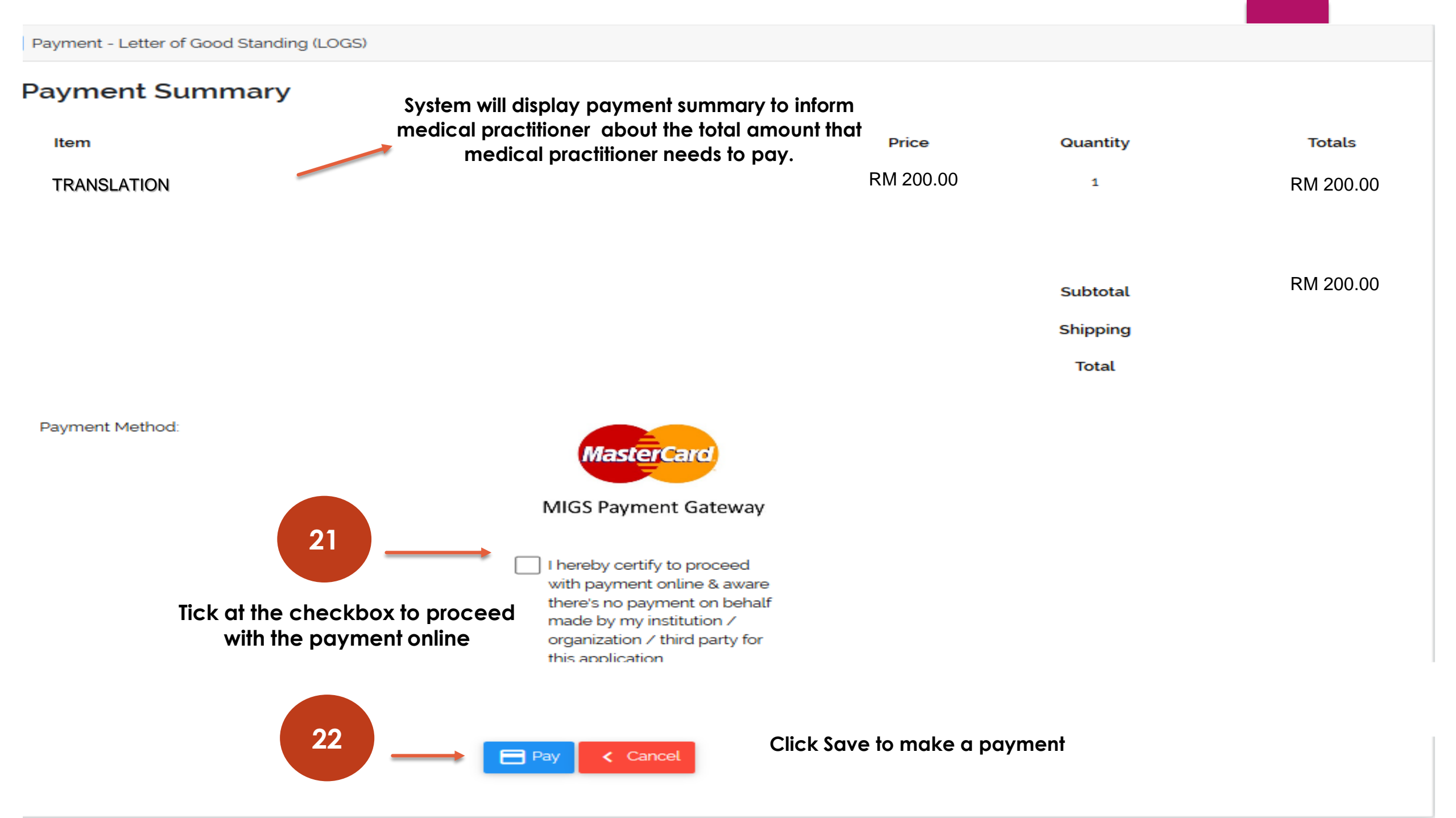

| ネ Translation | 1  |                                                                               |    |                  |    |        | v  |
|---------------|----|-------------------------------------------------------------------------------|----|------------------|----|--------|----|
| + Apply       |    |                                                                               |    |                  |    |        |    |
| No.           | ţ. | Application Status                                                            | 7J | Application Date | 11 | Action | ţ] |
| 1             |    | Approved                                                                      |    | 13-05-2019       |    | 9      |    |
| 2             | (  | Your application has been<br>Reviewed submitted to our Officers for<br>Review | r  | 14-05-2019       |    | 0      |    |

#### All applications will be processed within fourteen (14) working days.

| 🗙 Transla    | ation              |                           |                           |       |          |      |
|--------------|--------------------|---------------------------|---------------------------|-------|----------|------|
| + Apply      | Please observe th  | e status change, from rev | iew to approved.          |       |          |      |
| No.          | Application Status | 1 Application Date        | 1 Action                  |       |          |      |
| 1            | Approved           | 24-08-2020                | Translation Certificate - |       |          |      |
| Showing 1 to | 1 of 1 entries     | Click  to review the ap   | plication                 | First | Previous | Next |

| 🗙 Translation                                                                                                    |                                                                                                    | ✓                                                                                                    |
|----------------------------------------------------------------------------------------------------|----------------------------------------------------------------------------------------------------|----------------------------------------------------------------------------------------------------|
| 🖹 Request 📄 Document                                                                                                    |                                                                                                    | k acknowledgement tab                                                                                                    |
| I, hereby declare that the particular is that engage in employment in public service under section 13( addition to or in lieu of a fine) for | lars stated in this application are true and correct and the docu<br>a resident medical capacity in accordance with the provisions<br>) of the Medical Act. I have not at any time been found guilty of<br>a term of two years or upward. | uments attached are original documents which relate to me. I further declare that immediately upon being provisionally registered,<br>of section 13 (2) of the Medical Act "and, immediately upon completion of such employment, in service in a medical capacity in the<br>f an offence involving fraud, dishonesty or moral turpitude or an offence punishable with imprisonment (whether in itself only or in |
| If the information given is not                                                                                                    | rue and false, results of the application can be withdraw by Ma                                                                                                    | alaysia Medical Council (MMC)                                                                                                    |
|                                                                                                    | 🖶 Print Applicatio                                                                                                    | Click print application                                                                                                    |

Translation Application

| Applicant Details                                              |                                                                                           |
|----------------------------------------------------------------|-------------------------------------------------------------------------------------------|
| MPM No                                                         |                                                                                           |
| Register No                                                    | The completed application form will be displayed                                          |
| Name                                                           |                                                                                           |
| IC No/Passport No                                              |                                                                                           |
| Translation                                                    |                                                                                           |
| I wish to apply and I need it by this date:                    | 13-08-2020                                                                                |
| Medical Council / Professional Licensing Authority:            | SINGAPORE MEDICAL COUNCIL                                                                 |
| Address:                                                       | KLINIK RESPIRATORI ,HOSPITALRAJAPEREMPUANZAINAB II<br>15200 BANDAR KOTA BHARU<br>KELANTAN |
| Shipping Method:                                               | :                                                                                         |
| Translation for Houseman Training Experience Report in English |                                                                                           |
| Translation for Full Registration Certificate in English       |                                                                                           |
| Translation for Annual Practising Certificate in English       | 1 2018 to 2020                                                                            |
|                                                                | Click Print to secure the hardcopy if needed                                              |

| 🗙 Transl      | ation              |                    |                                   | ~         |
|---------------|--------------------|--------------------|-----------------------------------|-----------|
| + Apply       |                    |                    |                                   |           |
| <b>No.</b> î. | Application Status | 1 Application Date | î↓ Action                         | †1        |
| 1             | Approved           | 24-08-2020         | Q 글     Translation Certificate ▼ | (²        |
| howing 1 to   | o 1 of 1 entries   |                    | <b>.</b>                          | Next Last |

## When the application has been reviewed by our officers, the status will change to Approved and is ready for printing

Click Translation certificate to download certificates and printing

## THANK YOU